Εκτυπωτής laser

## EPSON Aculaser. C4100

## Οδηγός εγκατάστασης

| 1 | Συναρμολόγηση του εκτυπωτή                   | . 3 |
|---|----------------------------------------------|-----|
| 2 | Τοποθέτηση αναλωσίμων                        | . 5 |
| 3 | Προετοιμασία για χρήση του εκτυπωτή          | 12  |
| 4 | Εγκατάσταση του λογισμικού του εκτυπωτή      | 27  |
| 5 | Εγκατάσταση πρόσθετων στοιχείων              | 33  |
| П | ερισσότερες πληροφορίες για τον εκτυπωτή σας | 41  |
| 0 | δηγίες για την ασφάλειά σας                  | 44  |

Με επιφύλαξη κάθε νόμιμου δικαιώματος. Δεν επιτρέπεται η αναπαραγωγή, η αποθήκευση σε σύστημα ανάκτησης ή η μετάδοση, σε οποιαδήποτε μορφή ή με οποιοδήποτε τρόπο, μηχανικό, σε φωτοτυπία ή με εγγραφή, της εν λόγω έκδοσης, χωρίς την προηγούμενη έγγραφη άδεια της SEIKO EPSON CORPORATION. Δεν αναλαμβάνεται καμία ευθύνη σχετικά με δικαιώματα ευρεσιτεχνίας για τη χρήση των πληροφοριών που περιέχονται στο παρόν. Επίσης, δεν αναλαμβάνεται καμία ευθύνη για βλάβες που μπορεί να προκύψουν από τη χρήση των πληροφοριών που περιέχονται στο παρόν.

Η SEIKO EPSON CORPORATION και οι θυγατρικές της δεν θα είναι υπεύθυνες έναντι του αγοραστή του εν λόγω προϊόντος ή έναντι τρίτων για ζημία, δαπάνες ή έξοδα στα οποία υποβάλλεται ο αγοραστής ή τρίτοι ως συνέπεια: ατυχήματος, κακής χρήσης ή κατάχρησης του προϊόντος ή μη εξουσιοδοτημένων τροποποιήσεων, επισκευών ή μετατροπών στο παρόν προϊόν, ή (με εξαίρεση τις ΗΠΑ) μη πλήρους συμμόρφωσης με τις οδηγίες λειτουργίας και συντήρησης της SEIKO EPSON CORPORATION.

Η SEIKO EPSON CORPORATION και οι θυγατρικές της δεν φέρουν ευθύνη για οποιεσδήποτε βλάβες ή οποιαδήποτε προβλήματα προκύπτουν από τη χρήση πρόσθετων στοιχείων ή αναλώσιμων προϊόντων εκτός αυτών που χαρακτηρίζονται ως Αυθεντικά Προϊόντα EPSON ή ως Εγκεκριμένα Προϊόντα EPSON από τη SEIKO EPSON CORPORATION.

Οι ονομασίες EPSON και EPSON ESC/Ρ αποτελούν εμπορικά σήματα κατατεθέντα και οι ονομασίες EPSON AcuLaser και EPSON ESC/Ρ 2 εμπορικά σήματα της SEIKO EPSON CORPORATION.

Οι ονομασίες Microsoft και Windows αποτελούν εμπορικά σήματα κατατεθέντα της εταιρείας Microsoft Corporation στις ΗΠΑ ή/και σε άλλες χώρες.

Οι ονομασίες Adobe και PostScript είναι εμπορικά σήματα της Adobe Systems Incorporated, τα οποία ενδέχεται να είναι καταχωρημένα σε ορισμένη δικαιοδοσία.

Οι ονομασίες Apple και Macintosh είναι εμπορικά σήματα κατατεθέντα της Apple Computer, Inc.

Γενική σημείωση: Άλλα ονόματα προϊόντων που χρησιμοποιούνται στο παρόν προορίζονται μόνο για σκοπούς αναγνώρισης και ενδέχεται να αποτελούν εμπορικά σήματα των αντίστοιχων κατόχων τους. Η EPSON αποποιείται κάθε δικαιώματος στα σήματα αυτά.

Πνευματικά δικαιώματα © 2003 SEIKO EPSON CORPORATION, Ναγκάνο, Ιαπωνία.

## Προειδοποιήσεις, επισημάνσεις και σημειώσεις

#### Προειδοποιήσεις:

πρέπει να ακολουθούνται με προσοχή για την αποφυγή τραυματισμών.

## Επ

#### Επισημάνσεις:

πρέπει να λαμβάνονται υπόψη για την αποφυγή βλαβών στον εζοπλισμό σας.

## 1 Συναρμολόγηση του εκτυπωτή

Αφαίρεση των προστατευτικών υλικών

1

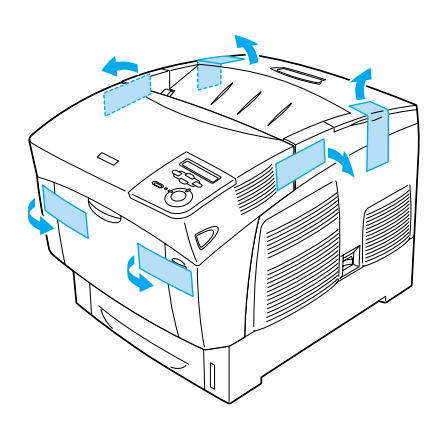

2

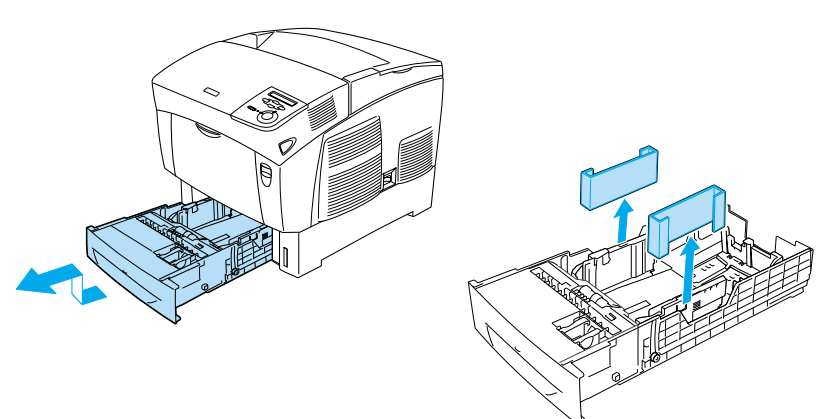

## Η κατάλληλη θέση για τον εκτυπωτή

Αφήστε αρκετό χώρο για εύκολο χειρισμό και συντήρηση. Στην εικόνα παρουσιάζεται ο προτεινόμενος χώρος που θα ήταν καλό να αφήνετε.

- Τοποθετήστε τον εκτυπωτή σε σημείο όπου μπορείτε να αποσυνδέετε εύκολα το καλώδιο τροφοδοσίας.
- Κρατήστε ολόκληρο το σύστημα του υπολογιστή και του εκτυπωτή μακριά από πιθανές πηγές παρεμβολών, όπως ηχεία ή βάσεις ασύρματων τηλεφώνων.

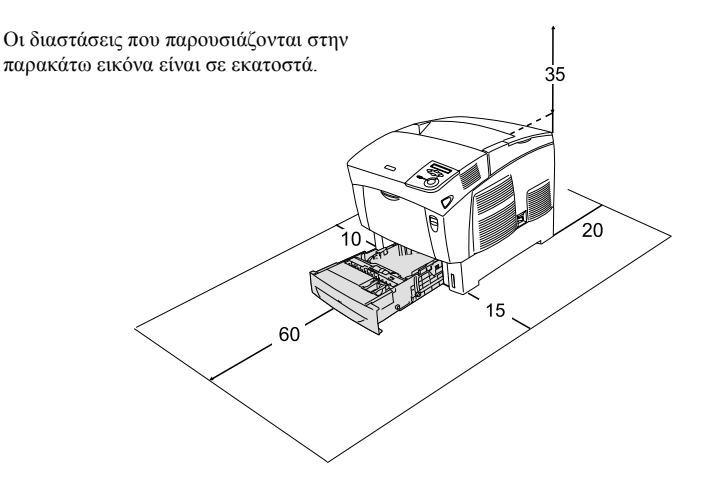

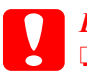

#### Επισήμανση:

- Αποφύγετε θέσεις οι οποίες είναι άμεσα εκτεθειμένες στο φως του ήλιου, σε υπερβολική θερμότητα, υγρασία ή σκόνη.
- Μην τοποθετείτε τον εκτυπωτή σε μια επιφάνεια η οποία είναι μικρότερη από τη βάση του εκτυπωτή. Κάτι τέτοιο ενδέχεται να προκαλέσει προβλήματα στην εκτύπωση και στην τροφοδότηση εξαιτίας εσωτερικής υπερβολικής επιφόρτισης του εκτυπωτή. Βεβαιωθείτε ότι έχετε τοποθετήσει τον εκτυπωτή σε μια επίπεδη και μεγάλη επιφάνεια όπου τα λαστιχένια πέλματα είναι σταθερά τοποθετημένα.
- Αφήστε επαρκή χώρο γύρω από τον εκτυπωτή για να είναι δυνατός ο κατάλληλος αερισμός.

## 2 Τοποθέτηση αναλωσίμων

## Τοποθέτηση κασετών τόνερ

### Προφυλάξεις κατά το χειρισμό:

- Κατά το χειρισμό των κασετών τόνερ, να τις τοποθετείτε πάντα σε καθαρή και λεία επιφάνεια.
- Αν το τόνερ πέσει στο δέρμα ή στα ρούχα σας, ξεπλύνετε το αμέσως με σαπούνι και νερό.
- Περιμένετε τουλάχιστον μία ώρα πριν την τοποθέτηση της κασέτας τόνερ, μετά τη μεταφορά της από ένα ψυχρό σε ένα θερμό περιβάλλον για να αποφύγετε βλάβη από υγροποίηση.
- 1. Αφαιρέστε το επάνω κάλυμμα.

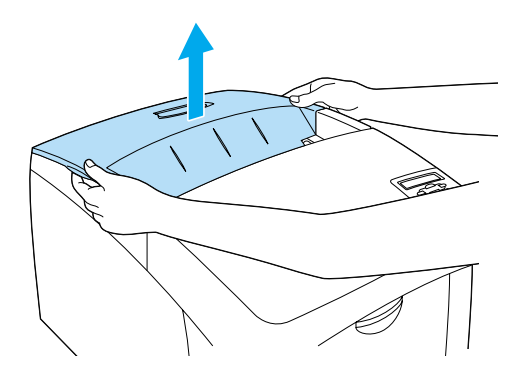

2. Αφαιρέστε την προστατευτική ταινία, τραβώντας την από κάθε κασέτα τόνερ.

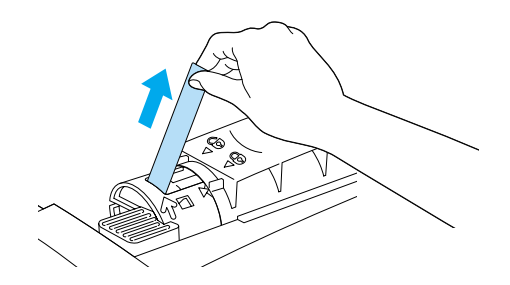

3. Τοποθετήστε ξανά το επάνω κάλυμμα.

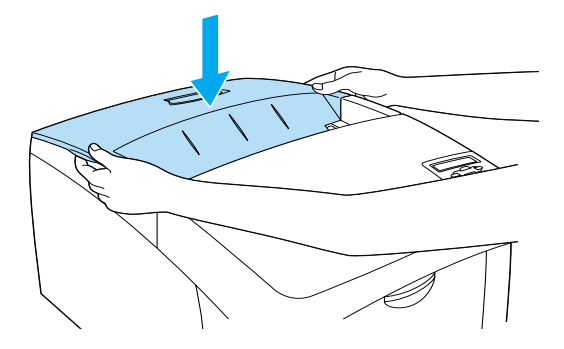

## Τοποθέτηση της μονάδας φωτοαγωγού

### Προφυλάξεις κατά το χειρισμό:

- Η μονάδα φωτοαγωγού ζυγίζει 4,5 κιλά. Κατά τη μεταφορά της, βεβαιωθείτε ότι την κρατάτε σταθερά από τη λαβή.
- Οταν τοποθετείτε τη μονάδα φωτοαγωγού, αποφύγετε την έκθεσή της στο φως του δωματίου για περισσότερο από πέντε λεπτά. Η μονάδα περιέχει τύμπανο ευαίσθητο στο φως. Η έκθεση στο φως είναι δυνατό να προκαλέσει βλάβη στο τύμπανο, προκαλώντας σκούρες ή φωτεινές περιοχές στις εκτυπώσεις και μειώνοντας τη διάρκεια ζωής του τυμπάνου. Εάν πρέπει να κρατήσετε τη μονάδα εκτός του εκτυπωτή για μεγάλα χρονικά διαστήματα, καλύψτε την με ένα αδιαφανές ύφασμα.
- Για να επιτύχετε την καλύτερη δυνατή ποιότητα εκτύπωσης, μην αποθηκεύετε τη μονάδα φωτοαγωγού σε χώρο άμεσα εκτεθειμένο στο φως του ήλιου, τη σκόνη, το θαλασσινό αέρα ή σε διαβρωτικά αέρια (όπως η αμμωνία). Αποφύγετε επίσης χώρους όπου σημειώνονται απότομες ή ακραίες αλλαγές θερμοκρασίας ή υγρασίας.
- Φυλάξτε τη μονάδα φωτοαγωγού μακριά από παιδιά.
- Μην γέρνετε τη μονάδα φωτοαγωγού. Διαφορετικά, το τόνερ θα χυθεί και ενδέχεται να μειωθεί η ποιότητα εκτύπωσης.

Για να τοποθετήσετε τη μονάδα φωτο<br/>αγωγού, ακολουθήστε τις παρακάτω οδηγίες.

1. Πιέστε το μοχλό στο κάλυμμα Α και ανοίξτε το κάλυμμα.

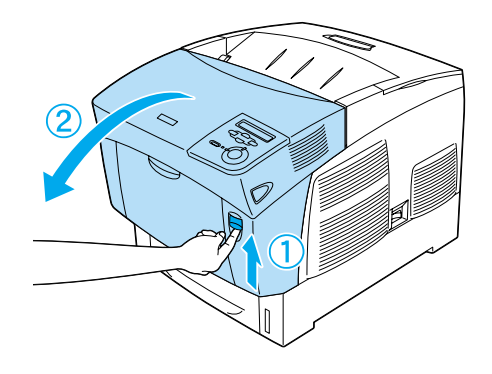

2. Αφαιρέστε τις προστατευτικές ταινίες.

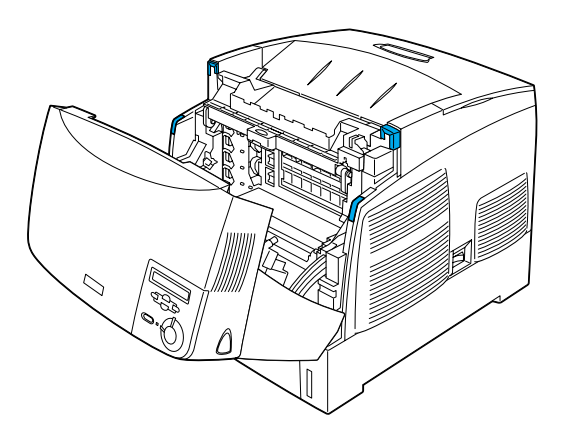

3. Ανασηκώστε το κάλυμμα D.

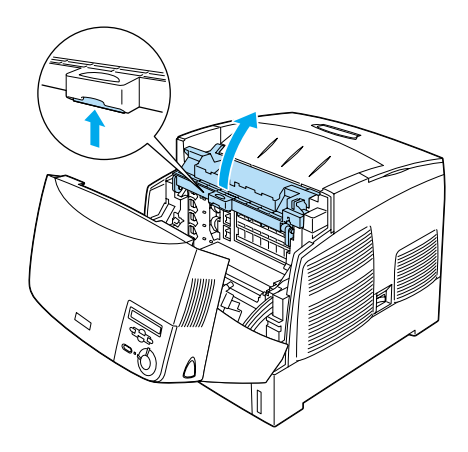

4. Πάρτε την καινούργια μονάδα φωτοαγωγού.

### Σημείωση:

Διατηρείτε πάντα την κασέτα στη θέση που φαίνεται στην εικόνα.

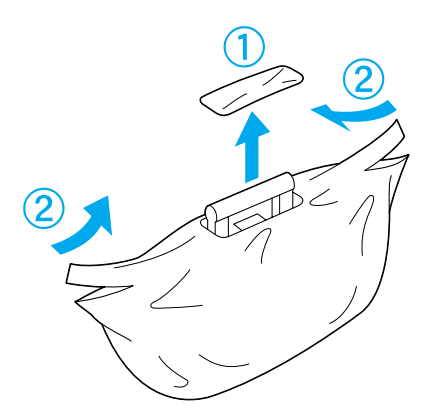

5. Αφαιρέστε το προστατευτικό φύλλο και υλικό.

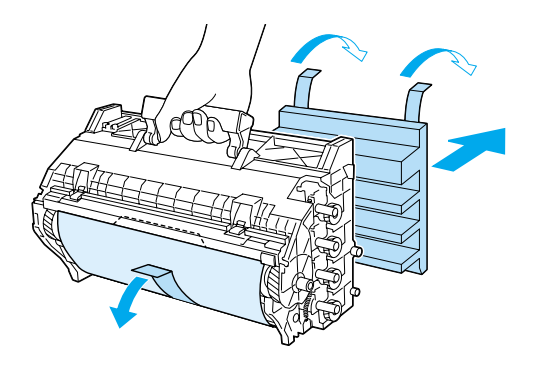

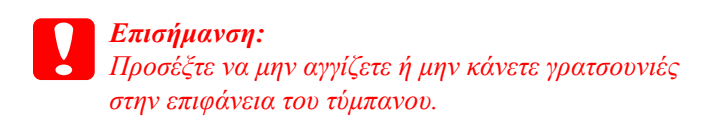

6. Αφαιρέστε τις προστατευτικές ταινίες.

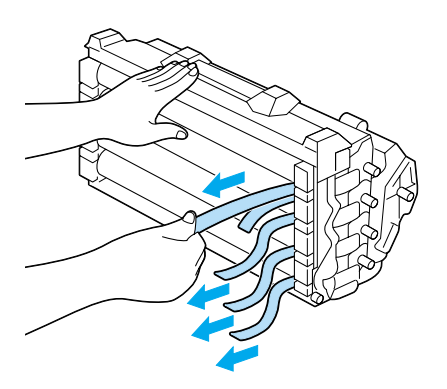

7. Τοποθετήστε σταθερά τη μονάδα φωτοαγωγού.

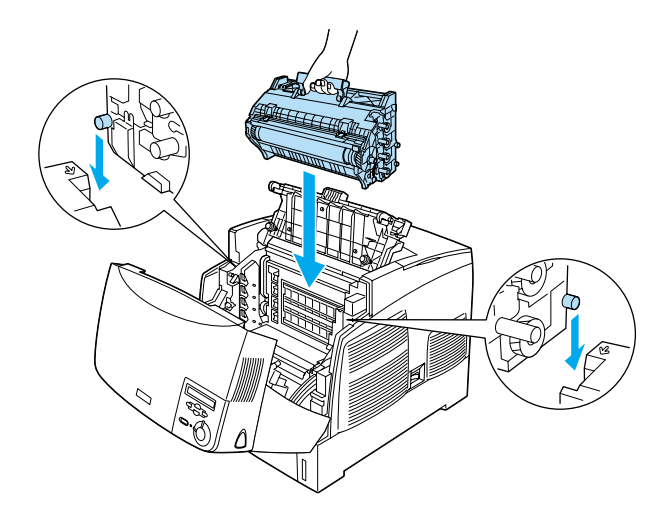

8. Κλείστε τα καλύμματα D και A.

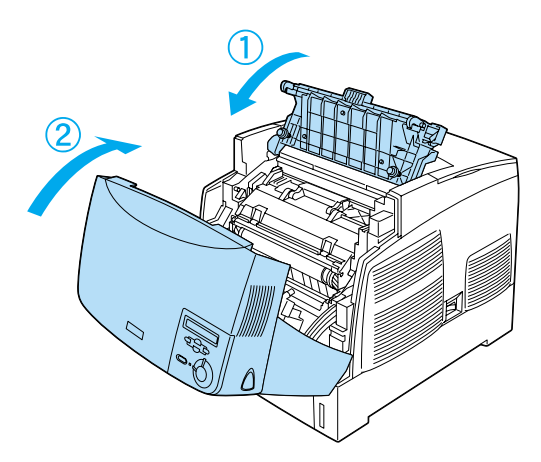

## **3** Προετοιμασία για χρήση του εκτυπωτή

## Σύνδεση του εκτυπωτή σε πηγή τροφοδοσίας

1. Βεβαιωθείτε ότι ο εκτυπωτής είναι κλειστός.

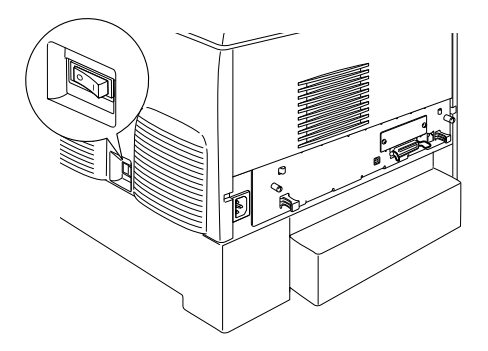

 Τοποθετήστε το καλώδιο τροφοδοσίας. Στη συνέχεια, συνδέστε το άλλο άκρο στην πρίζα.

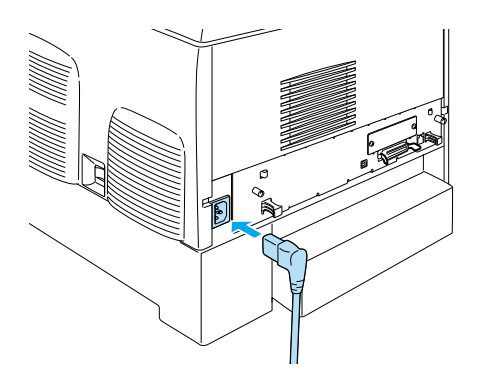

## Τοποθέτηση χαρτιού

 Ανοίξτε τη θήκη πολλαπλών χρήσεων και τραβήξτε το δίσκο επέκτασης προς τα έξω.

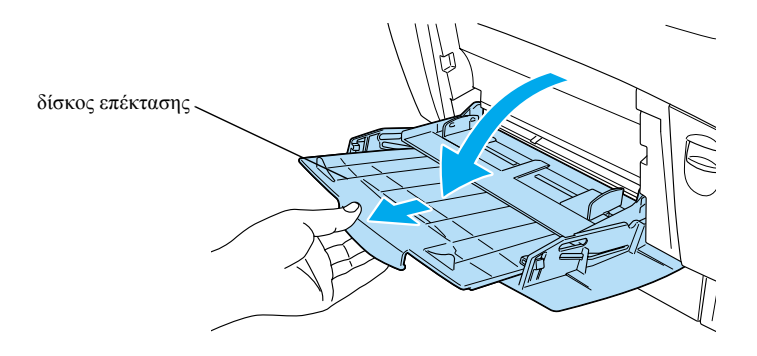

 Τοποθετήστε χαρτί A4 ή Letter μέσα στη θήκη με την εκτυπώσιμη πλευρά προς τα κάτω, όπως φαίνεται παρακάτω.

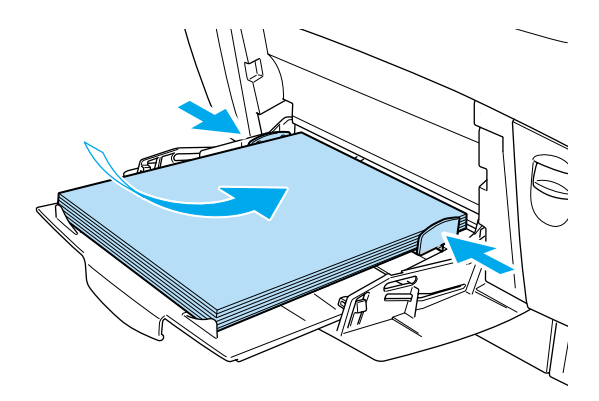

#### Σημείωση:

Για να χρησιμοποιήσετε άλλα μεγέθη χαρτιού, εγκαταστήστε το λογισμικό εκτυπωτή και ανατρέζτε στην ενότητα «Χειρισμός χαρτιού» στον Οδηγό αναφοράς.

## Εκτύπωση της σελίδας κατάστασης

Για να βεβαιωθείτε για την τρέχουσα κατάσταση του εκτυπωτή, εκτυπώστε μια σελίδα κατάστασης. Η σελίδα κατάστασης περιέχει πληροφορίες σχετικά με τον εκτυπωτή, τα αναλώσιμα, τις τρέχουσες ρυθμίσεις και τα εγκατεστημένα πρόσθετα στοιχεία, αν υπάρχουν.

 Ενεργοποιήστε τον εκτυπωτή. Περιμένετε μέχρι να εμφανιστεί η ένδειξη Ready (Ετοιμος) στην οθόνη LCD.

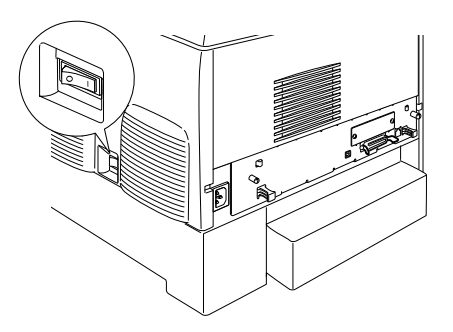

2. Πατήστε το κουμπί επιλογής 💌 τρεις φορές.

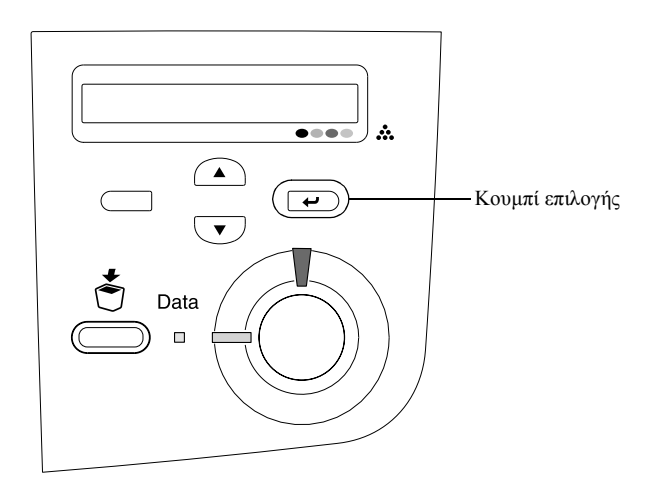

#### Σημείωση:

Αν δεν είναι δυνατή η εκτύπωση της σελίδας κατάστασης, εγκαταστήστε το λογισμικό του εκτυπωτή και ανατρέζτε στην ενότητα «Επίλυση προβλημάτων» στον Οδηγό αναφοράς.

## Έλεγχος της καταγραφής χρωμάτων

Μετά τη συναρμολόγηση του εκτυπωτή, πρέπει να ελέγξετε την καταγραφή χρωμάτων για πιθανή εσφαλμένη ευθυγράμμιση.

Ακολουθήστε τα παρακάτω βήματα για να ελέγξετε την καταγραφή χρωμάτων.

1. Ενεργοποιήστε τον εκτυπωτή.

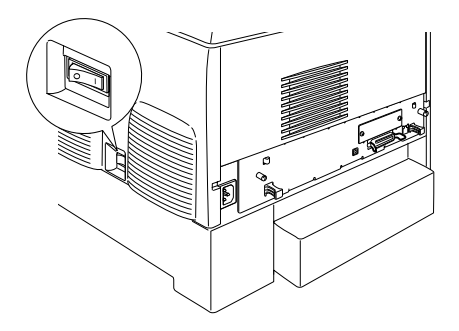

2. Τοποθετήστε χαρτί στη θήκη πολλαπλών χρήσεων.

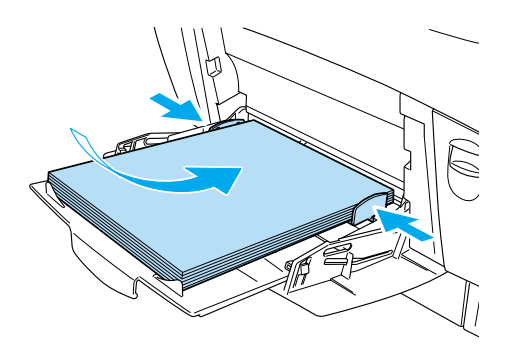

 Βεβαιωθείτε ότι στην οθόνη LCD εμφανίζεται η ένδειξη Ready (Ετοιμος) ή Sleep (Αναστολή) και, στη συνέχεια, πατήστε δύο φορές το κουμπί επιλογής - στον πίνακα ελέγχου.

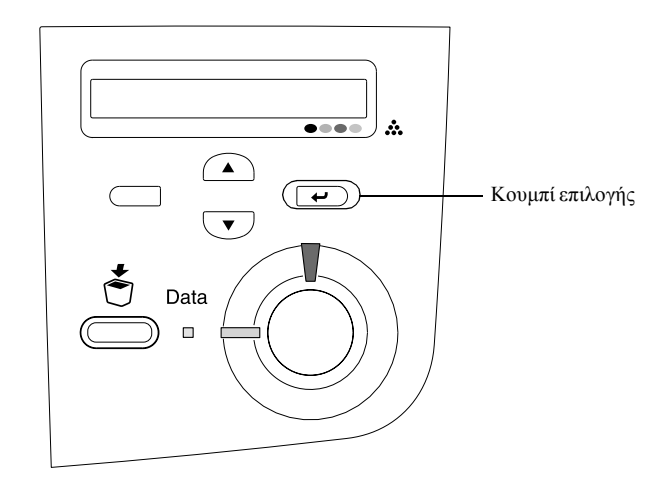

4. Πατήστε το κουμπί κάτω βέλους αρκετές φορές για να εμφανιστεί το μήνυμα Color Resist Sheet (Σελίδα καταγραφής χρωμάτων).

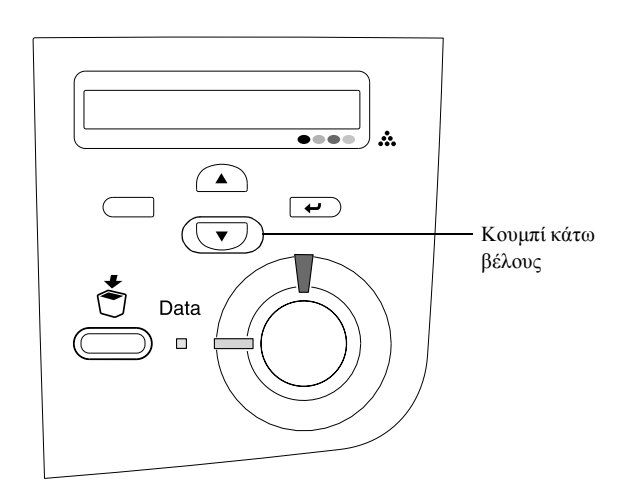

- 5. Πατήστε το κουμπί επιλογής 🖃 . Ο εκτυπωτής εκτυπώνει μια σελίδα καταγραφής χρωμάτων.
- 6. Ελέγξτε τα μοτίβα που υποδεικνύονται από τα βέλη (◄).

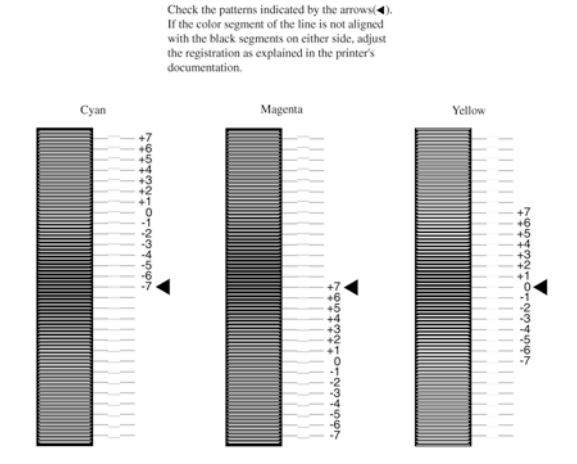

### **Color Registration Sheet**

#### Σημείωση:

Εάν το στοιχείο χρώματος της γραμμής είναι σε ευθυγράμμιση με τα στοιχεία μαύρου χρώματος και στις δύο πλευρές ώστε να σχηματίζεται μια ευθεία γραμμή, δεν χρειάζεται να ρυθμίσετε την καταγραφή για αυτό το χρώμα. Εάν τα στοιχεία γραμμής δεν είναι ευθυγραμμισμένα, ρυθμίστε την καταγραφή όπως περιγράφεται παρακάτω.

## Ρύθμιση ευθυγράμμισης της καταγραφής χρωμάτων

 Βεβαιωθείτε ότι στην οθόνη LCD εμφανίζεται η ένδειξη Ready (Έτοιμος) ή Sleep (Αναστολή) και, στη συνέχεια, πατήστε το κουμπί επιλογής - για να έχετε πρόσβαση στα μενού του πίνακα ελέγχου.

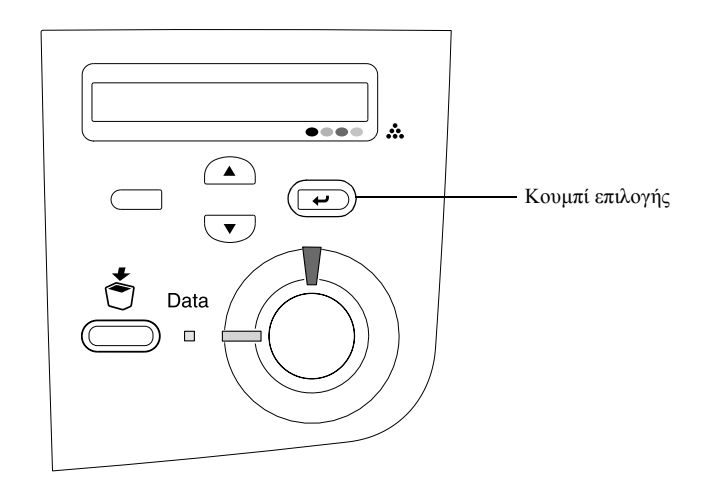

2. Πατήστε το κουμπί επιλογής 🔽 αρκετές φορές μέχρι στην οθόνη LCD να εμφανιστεί η ένδειξη Setup Menu (Μενού «Ρύθμιση») και, στη συνέχεια, πατήστε το κουμπί επιλογής 💌.

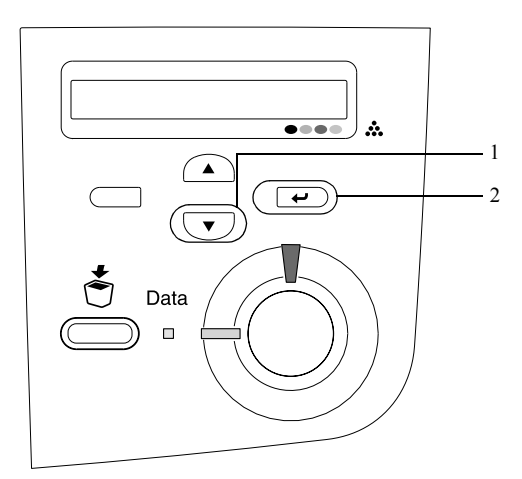

3. Πατήστε το κουμπί πάνω βέλους αρκετές φορές μέχρι στην οθόνη LCD να εμφανιστεί το στοιχείο XXXX Refist (Καταγραφή XXXX) για το χρώμα [Cyan (κυανό), Magenta (ματζέντα) ή Yellow(κίτρινο)] που θέλετε να ρυθμίσετε και, στη συνέχεια, πατήστε το κουμπί επιλογής .

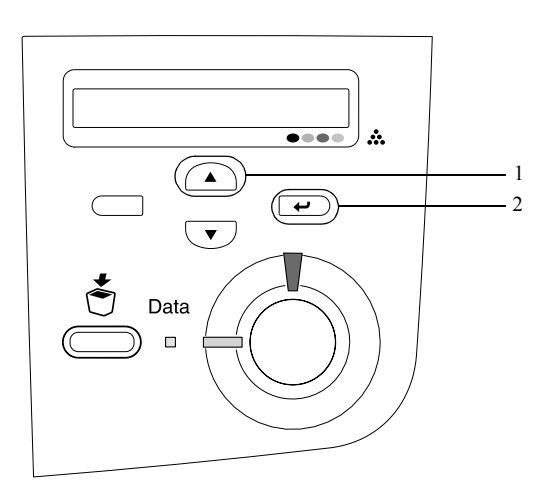

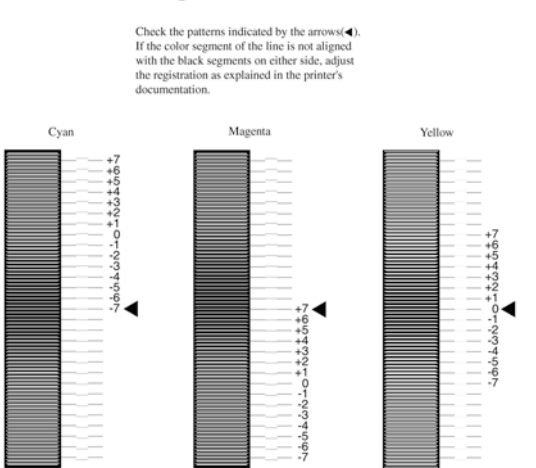

### **Color Registration Sheet**

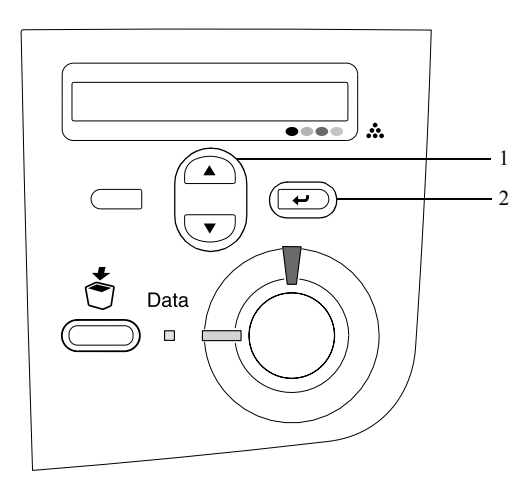

**Σημείωση:** Εάν είναι απαραίτητο, εκτυπώστε τη σελίδα καταγραφής χρωμάτων για επιβεβαίωση.

## Σύνδεση του εκτυπωτή

## Σύνδεση USB / Παράλληλη σύνδεση

Χρησιμοποιήστε ένα μονωμένο καλώδιο USB Revision 1.1 ή ένα συνεστραμμένου ζεύγους καλωδίων παράλληλης σύνδεσης που είναι συμβατό με το πρότυπο ΙΕΕΕ-1284.

1. Βεβαιωθείτε ότι ο εκτυπωτής και ο υπολογιστής είναι απενεργοποιημένοι.

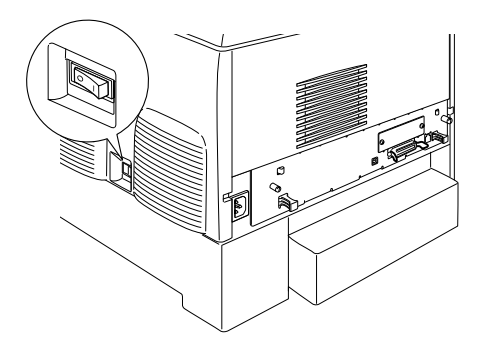

2. Συνδέστε το καλώδιο σύνδεσης USB ή το καλώδιο παράλληλης σύνδεσης με τον εκτυπωτή όπως φαίνεται στις εικόνες.

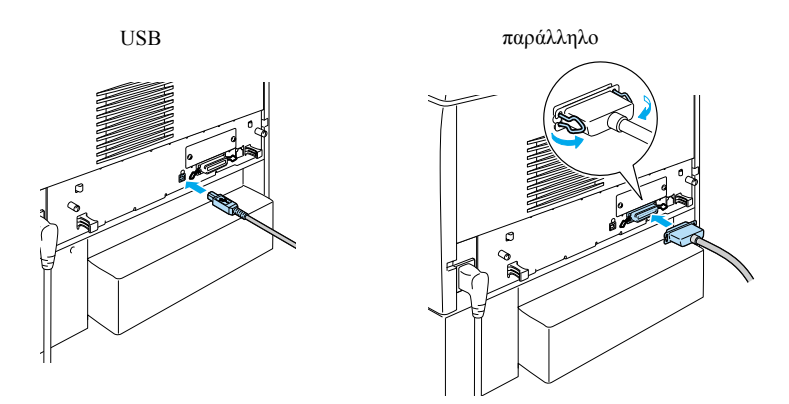

 Συνδέστε την άλλη άκρη του καλωδίου στην υποδοχή παράλληλης ή USB σύνδεσης του υπολογιστή.

#### Σημείωση:

Αν επιθυμείτε να συνδέσετε τον εκτυπωτή στον υπολογιστή μέσω μιας πρόσθετης κάρτας διασύνδεσης, χρειάζεστε διαφορετικό τύπο καλωδίου. Ανατρέζτε στο εγχειρίδιο της πρόσθετης κάρτας διασύνδεσης.

## Καλώδιο σύνδεσης

Ο εκτυπωτής υποστηρίζει σύνδεση Ethernet. Για να χρησιμοποιήσετε τον εκτυπωτή σας σε δίκτυο, ακολουθήστε τις παρακάτω οδηγίες για να τον συνδέσετε και να τον ρυθμίσετε.

1. Βεβαιωθείτε ότι ο εκτυπωτής και ο υπολογιστής είναι απενεργοποιημένοι.

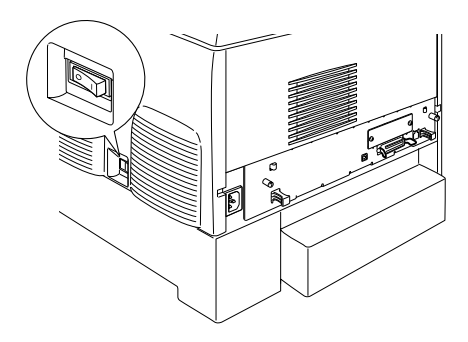

 Συνδέστε το ένα άκρο του καλωδίου δικτύου στη θύρα RJ-45 και συνδέστε το άλλο άκρο στο δίκτυο.

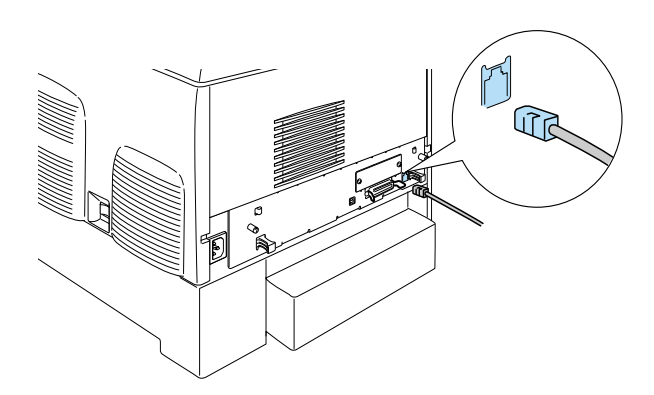

## Ορισμός διεύθυνσης ΙΡ με τον πίνακα ελέγχου

#### Σημείωση:

Για πληροφορίες σχετικά με τις μεθόδους ρύθμισης των παραμέτρων, ανατρέζτε στον Οδηγό δικτύου. Για να δείτε τον Οδηγό δικτύου, ανατρέζτε στην ενότητα «Εγκατάσταση του Οδηγού δικτύου» στη σελίδα 42.

Αφού συνδέσετε τον εκτυπωτή στο δίκτυο, πρέπει να ορίσετε τη διεύθυνση ΙΡ για τον διακομιστής εκτύπωσης.

Για να ορίσετε τη διεύθυνση IP, τη μάσκα subnet και την προεπιλεγμένη πύλη από τον πίνακα ελέγχου, ακολουθήστε τα παρακάτω βήματα.

- 1. Ενεργοποιήστε τον εκτυπωτή.
- Όταν η φωτεινή ένδειξη ετοιμότητας είναι αναμμένη, πατήστε οποιοδήποτε από τα κουμπιά του πίνακα ελέγχου που φαίνονται στην παρακάτω εικόνα για να μεταβείτε στα μενού του πίνακα ελέγχου.

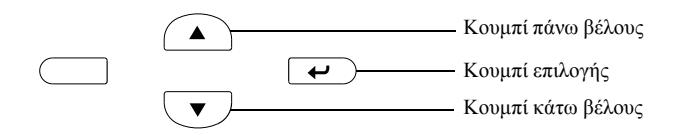

- 3. Βεβαιωθείτε ότι στην οθόνη LCD εμφανίζεται η ένδειξη Information menu (Μενού «Πληροφορίες»).
- 4. Πατήστε το κουμπί πάνω βέλους ή το κουμπί κάτω βέλους μέχρι να εμφανιστεί το Network Menu (Μενού δικτύου). Στη συνέχεια, πατήστε το κουμπί επιλογής.
- 5. Ελέγζτε ότι εμφανίζεται η ένδειξη Network I/F = On (Διασύνδεση δικτύου = Nai).

Αν αντί για αυτό εμφανίζεται η ένδειξη Network I/F = Off (Διασύνδεση δικτύου = Όχι), πατήστε το κουμπί επιλογής και, στη συνέχεια, το κουμπί πάνω βέλους ή το κουμπί κάτω βέλους για αλλαγή σε Network I/F = On (Διασύνδεση δικτύου = Nαι). Στη συνέχεια, πατήστε το κουμπί επιλογής.

- 6. Πατήστε το κουμπί πάνω βέλους ή το κουμπί κάτω βέλους μέχρι να εμφανιστεί Network Config = No (Ρύθμιση παραμέτρων δικτύου = Όχι). Πατήστε το κουμπί επιλογής και στη συνέχεια το κουμπί πάνω βέλους ή κάτω βέλους για αλλαγή σε Network Config = Yes (Ρύθμιση παραμέτρων δικτύου = Nai). Πατήστε το κουμπί επιλογής.
- 7. Πατήστε το κουμπί πάνω βέλους ή κάτω βέλους μέχρι να εμφανιστεί η ένδειξη Get IP Address = Auto (Λήψη διεύθυνσης IP = Αυτόματα). Πατήστε το κουμπί επιλογής και στη συνέχεια το κουμπί πάνω βέλους ή κάτω βέλους για αλλαγή σε Get IP Address = Panel (Λήψη διεύθυνσης IP = Οθόνη). Στη συνέχεια, πατήστε το κουμπί επιλογής. Μπορείτε να χρησιμοποιήσετε τις παρακάτω μεθόδους για τη λήψη μιας διεύθυνσης IP.
  - Epiléšte Panel (Οθόνη), όταν ορίζετε διεύθυνση IP, μάσκα subnet και προεπιλεγμένη πύλη χρησιμοποιώντας τον πίνακα ελέγχου του εκτυπωτή.
  - Eπιλέξτε Auto (Αυτόματα) κατά τη λήψη της διεύθυνσης IP από διακομιστή DHCP. Η διεύθυνση IP λαμβάνεται αυτόματα από το διακομιστή DHCP όταν γίνεται επαναφορά του εκτυπωτή ή όταν τον ανοίγετε.
  - Επιλέξτε FING όταν ορίζετε μια διεύθυνση IP χρησιμοποιώντας την εντολή arp/ping. Στον διακομιστής εκτύπωσης χρησιμοποιείται η διεύθυνση IP που ορίζεται από την εντολή arp/ping. Οι ρυθμίσεις είναι διαθέσιμες αφού γίνει επαναφορά του εκτυπωτή ή όταν τον κλείσετε και τον ανοίξετε ξανά.

#### Σημείωση:

- Για να χρησιμοποιήσετε την επιλογή Auto (Αυτόματα), πρέπει να εγκαταστήσετε και να ρυθμίσετε σωστά τις παραμέτρους ενός διακομιστή DHCP στον υπολογιστή σας. Ανατρέζτε στην ηλεκτρονική βοήθεια του λειτουργικού σας συστήματος για αναλυτικές οδηγίες.
- Επιλέζτε PING μόνο όταν ορίζετε τη διεύθυνση IP χρησιμοποιώντας την εντολή arp/ping.
- Βατήστε το κουμπί πάνω βέλους ή κάτω βέλους μέχρι να εμφανιστεί IP = 0.0.0. Πατήστε το κουμπί επιλογής.
- Πατήστε το κουμπί πάνω βέλους ή κάτω βέλους μέχρι να εμφανιστεί η τιμή που θέλετε. Στη συνέχεια, πατήστε το κουμπί επιλογής για να ορίσετε την τιμή.

#### Σημείωση:

Επαναλάβετε τα βήματα 7 και 8 για να ορίσετε τη διεύθυνση IP, τη μάσκα subnet και την προεπιλεγμένη πύλη.

 Κλείστε τον εκτυπωτή και ανοίζτε τον πάλι. Περιμένετε μέχρι να ολοκληρωθεί η προετοιμασία.

Εκτυπώστε μια σελίδα κατάστασης πατώντας το κουμπί επιλογής τρεις φορές για να επιβεβαιώσετε τη νέα διεύθυνση IP.

# 4 Εγκατάσταση του λογισμικού του εκτυπωτή

Κατά την εγκατάσταση του λογισμικού του εκτυπωτή, εγκαθίστανται τα ακόλουθα στοιχεία.

- Πρόγραμμα οδήγησης εκτυπωτή Το πρόγραμμα οδήγησης του εκτυπωτή σάς επιτρέπει να ελέγχετε απόλυτα τις ρυθμίσεις του εκτυπωτή όταν χρησιμοποιείτε Microsoft<sup>®</sup> Windows<sup>®</sup> XP, Me, 98, 95, 2000 και Windows NT<sup>®</sup> 4.0 (εκτός από την έκδοση Terminal Server) και Mac OS<sup>®</sup> 8.6 έως 9.x, Mac OS<sup>®</sup> X, QuickTime 3.0 ή μεταγενέστερη έκδοση. Με το πρόγραμμα οδήγησης μπορείτε να κάνετε ρυθμίσεις, όπως ρυθμίσεις για την ποιότητα εκτύπωσης και το μέγεθος χαρτιού.
- EPSON Status Monitor 3To EPSON Status Monitor 3 σας επιτρέπει να προβάλλετε πληροφορίες για την κατάσταση του εκτυπωτή, όπως την υπολειπόμενη ποσότητα του τόνερ και να κάνετε έλεγχο σφαλμάτων σε Windows Me, 98, 95, XP, 2000 και NT 4.0.
- Οδηγός αναφοράς / Οδηγός αντιμετώπισης εμπλοκής χαρτιού.

Για να εγκαταστήσετε βοηθητικά προγράμματα δικτύου ως διαχειριστής, επιλέξτε Install Network Utility (Εγκατάσταση βοηθητικού προγράμματος δικτύου).

### Για Windows

- 1. Βεβαιωθείτε ότι ο εκτυπωτής είναι κλειστός.
- 2. Τοποθετήστε το CD-ROM που περιέχει το λογισμικό του εκτυπωτή στη μονάδα CD-ROM.

#### Σημείωση:

- Aν εμφανιστεί το παράθυρο για επιλογή γλώσσας, επιλέζτε τη χώρα σας.
- Aν δεν εμφανιστεί αυτόματα η οθόνη EPSON Installation Program (Πρόγραμμα εγκατάστασης EPSON), κάντε διπλό κλικ στο εικονίδιο My Computer (Ο Υπολογιστής μου), δεξιό κλικ στο εικονίδιο CD-ROM και επιλέζτε OPEN (ANOIΓMA) στο μενού που εμφανίζεται. Στη συνέχεια, κάντε κλικ στο Epsetup.exe.
- Πατήστε Continue (Συνέχεια). Όταν εμφανιστεί η οθόνη με την άδεια χρήσης λογισμικού, διαβάστε τη δήλωση και στη συνέχεια πατήστε Agree (Συμφωνώ).
- Στο παράθυρο διαλόγου που εμφανίζεται, κάντε κλικ στην επιλογή Install Software (Εγκατάσταση λογισμικού).

| EPSON Aculaser. C4100<br>Software Installation |      |  |  |
|------------------------------------------------|------|--|--|
| Please select from the following items.        |      |  |  |
| · Install Software.                            |      |  |  |
| · Install Network Utility.                     |      |  |  |
|                                                |      |  |  |
| EPSON                                          | Exit |  |  |

5. Επιλέξτε Install (Εγκατάσταση). Έπειτα, ακολουθήστε τις οδηγίες στην οθόνη.

#### Πληροφορίες σχετικά με το πρόσθετο πρόγραμμα οδήγησης

Όταν ο εκτυπωτής είναι κοινόχρηστος για κάποιους υπολογιστές (πελάτες) σε ένα δίκτυο και ο διακομιστής του εκτυπωτή διαθέτει λειτουργικό σύστημα Windows XP, 2000 ή NT 4.0, μπορείτε να εγκαταστήσετε το πρόγραμμα οδήγησης του εκτυπωτή για το λειτουργικό σύστημα του πελάτη στο διακομιστή ως πρόσθετο πρόγραμμα οδήγησης. Αυτό επιτρέπει στους πελάτες τη λήψη του κατάλληλου προγράμματος οδήγησης εκτυπωτή, αν είναι απαραίτητο, από το διακομιστή. Για περισσότερες πληροφορίες, δείτε την ενότητα «Εγκατάσταση του εκτυπωτή σε δίκτυο» στον Οδηγό αναφοράς.

#### Πληροφορίες για την κοινή χρήση του εκτυπωτή

Μπορείτε να χρησιμοποιήσετε έναν εκτυπωτή που είναι συνδεδεμένος σε τοπικό υπολογιστή μέσω δικτύου. Για περισσότερες πληροφορίες, δείτε την ενότητα «Εγκατάσταση του εκτυπωτή σε δίκτυο» στον Οδηγό αναφοράς.

## Για Mac OS 8.6 ή 9.Χ

- 1. Βεβαιωθείτε ότι ο εκτυπωτής είναι κλειστός.
- 2. Τοποθετήστε το CD-ROM που περιέχει το λογισμικό του εκτυπωτή στη μονάδα CD-ROM.

#### Σημείωση:

Αν εμφανιστεί το παράθυρο για επιλογή γλώσσας, επιλέζτε τη χώρα σας.

- 3. Κάνετε διπλό κλικ στο εικονίδιο EPSON.
- Πατήστε Continue (Συνέχεια). Όταν εμφανιστεί η οθόνη με την άδεια χρήσης λογισμικού, διαβάστε τη δήλωση και στη συνέχεια πατήστε Agree (Συμφωνώ).

- 5. Στο παράθυρο διαλόγου που εμφανίζεται, κάντε κλικ στην επιλογή Install Software (Εγκατάσταση λογισμικού).
- 6. Επιλέξτε Install (Εγκατάσταση). Έπειτα, ακολουθήστε τις οδηγίες στην οθόνη.

#### Επιλογή του εκτυπωτή σας μέσω του Chooser (Επιλογέας).

Μετά την εγκατάσταση του προγράμματος οδήγησης, πρέπει να ανοίξετε το Chooser (Επιλογέας) για να επιλέξετε τον εκτυπωτή σας. Η διαδικασία αυτή είναι απαραίτητο να γίνει την πρώτη φορά που χρησιμοποιείτε έναν εκτυπωτή και όταν θέλετε να αλλάξετε τον επιλεγμένο εκτυπωτή. Το Macintosh θα εκτυπώνει πάντα στον εκτυπωτή που επιλέξατε την τελευταία φορά.

#### Πληροφορίες για την κοινή χρήση του εκτυπωτή

Μπορείτε να χρησιμοποιήσετε έναν εκτυπωτή που είναι συνδεδεμένος σε τοπικό υπολογιστή μέσω δικτύου. Για περισσότερες πληροφορίες, δείτε την ενότητα «Εγκατάσταση του εκτυπωτή σε δίκτυο» στον Οδηγό αναφοράς.

## Για Mac OS X

- 1. Βεβαιωθείτε ότι ο εκτυπωτής είναι κλειστός.
- 2. Τοποθετήστε το CD-ROM που περιέχει το λογισμικό του εκτυπωτή στη μονάδα CD-ROM.

#### Σημείωση:

Αν εμφανιστεί το παράθυρο για επιλογή γλώσσας, επιλέζτε τη χώρα σας.

- 3. Ανοίξτε το ντοσιέ 📁 Mac OS X και κάντε διπλό κλικ στο εικονίδιο EPSON.
- Πατήστε Continue (Συνέχεια). Όταν εμφανιστεί η οθόνη με την άδεια χρήσης λογισμικού, διαβάστε τη δήλωση και στη συνέχεια πατήστε Agree (Συμφωνώ).
- 5. Στο παράθυρο διαλόγου που εμφανίζεται, κάντε κλικ στην επιλογή Install Software (Εγκατάσταση λογισμικού).
- 6. Επιλέξτε Install (Εγκατάσταση). Έπειτα, ακολουθήστε τις οδηγίες στην οθόνη.

#### Σημείωση:

Αν εμφανιστεί το παράθυρο διαλόγου Authorization (Ελεγχος ταυτότητας), πληκτρολογήστε τον κωδικό ή τη φράση πρόσβασης στο πεδίο Password or phrase και κάντε κλικ στο OK.

- Μετά την εγκατάσταση του λογισμικού και την επανεκκίνηση του υπολογιστή, πατήστε το κουμπί λειτουργίας για να ενεργοποιήσετε τον εκτυπωτή.
- Ανοίξτε το ντοσιέ Applications (Εφαρμογές) στον σκληρό δίσκο και ύστερα ανοίξτε το ντοσιέ Utilities (Βοηθητικά προγράμματα) και κάντε διπλό κλικ στο εικονίδιο Frint Center (Κέντρο εκτύπωσης). Επιλέξτε Add Printer (Προσθήκη εκτυπωτή) στο παράθυρο διαλόγου Printer List (Κατάλογος εκτυπωτών).

- 9. Επιλέξτε EPSON USB από το αναδυόμενο μενού. Επιλέξτε EPSON AcuLaser C4100 από την ενότητα Product list (Κατάλογος προϊόντων) και, στη συνέχεια, All (Όλα) από το αναδυόμενο μενού Page Setup (Ρύθμιση σελίδας). Επιλέξτε Add (Προσθήκη).
- 10. Κλείστε το παράθυρο Print Center (Κέντρο εκτύπωσης).

## 5 Εγκατάσταση πρόσθετων στοιχείων

Για πληροφορίες σχετικά με τις προδιαγραφές και τις προφυλάξεις κατά το χειρισμό ανατρέξτε στον *Οδηγό αναφοράς*.

Για πληροφορίες σχετικά με την τοποθέτηση της προαιρετικής μονάδας της θήκης χαρτιού και των άλλων προαιρετικών εξαρτημάτων, ανατρέξτε στις οδηγίες που συνοδεύουν τις συσκευασίες.

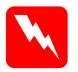

#### Προειδοποίηση:

Αν αφαιρέσετε άλλες βίδες ή άλλα καλύμματα, θα αφήσετε εκτεθειμένες περιοχές υψηλής τάσης.

Να είστε προσεκτικοί όταν εκτελείτε κάποια εργασία στο εσωτερικό του εκτυπωτή καθώς κάποια εξαρτήματα είναι αιχμηρά και ίσως προκαλέσουν τραυματισμούς.

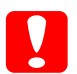

#### Επισήμανση:

Πριν εγκαταστήσετε μια πρόσθετη μονάδα σκληρού δίσκου, τις κάρτες διασύνδεσης ή τη μονάδα μνήμης βεβαιωθείτε ότι έχετε αποφορτιστεί από τυχόν στατικό ηλεκτρισμό ακουμπώντας ένα γειωμένο μεταλλικό αντικείμενο. Διαφορετικά, ίσως προκαλέσετε ζημιά σε εξαρτήματα που είναι ευαίσθητα στο στατικό ηλεκτρισμό.

Για να βεβαιωθείτε ότι η μονάδα σκληρού δίσκου, η μονάδα μνήμης και η κάρτα διασύνδεσης έχουν εγκατασταθεί σωστά τυπώστε μία σελίδα κατάστασης. Δείτε την ενότητα «3 Προετοιμασία για χρήση του εκτυπωτή».

## Πριν την εγκατάσταση της μονάδας σκληρού δίσκου ή των μονάδων μνήμης

1. Απενεργοποιήστε τον εκτυπωτή και αποσυνδέστε το καλώδιο τροφοδοσίας και το καλώδιο σύνδεσης.

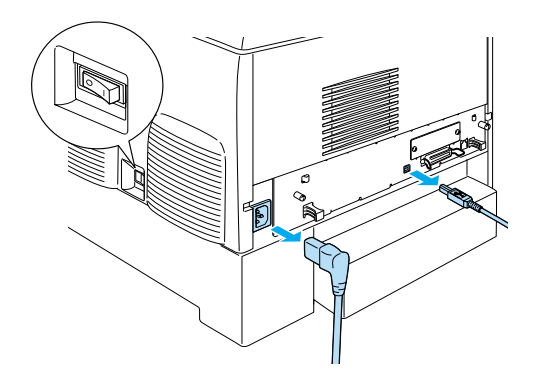

2. Αφαιρέστε τις βίδες και το κάλυμμα.

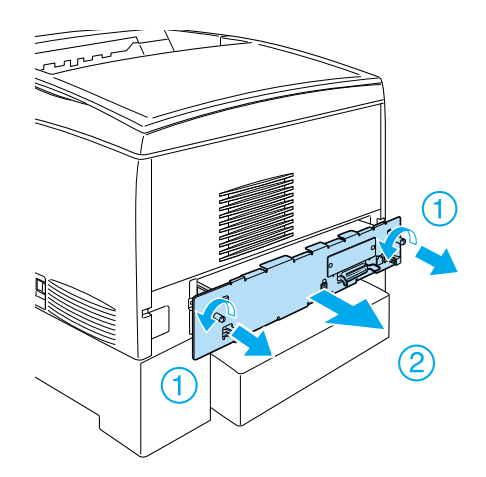

3. Εντοπίστε τις υποδοχές εγκατάστασης της μονάδας σκληρού δίσκου, των μονάδων μνήμης και της μονάδας ROM.

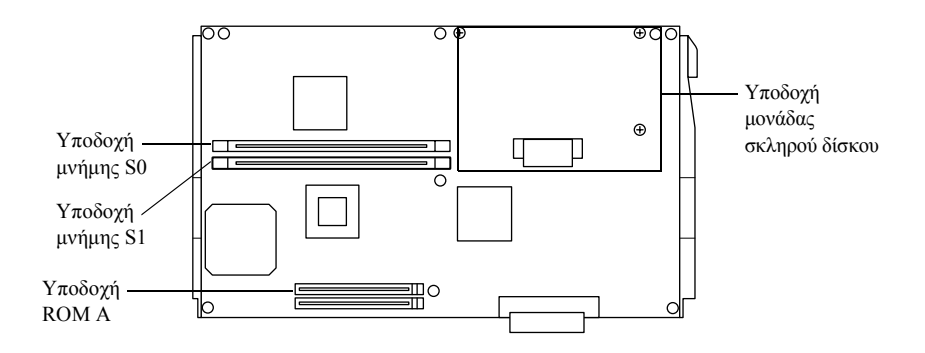

## Μονάδα σκληρού δίσκου

 Συνδέστε το καλώδιο της μονάδας σκληρού δίσκου στην πλακέτα κυκλώματος.

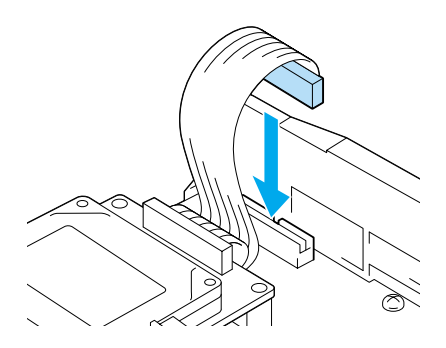

2. Ευθυγραμμίστε τις τρεις τρύπες για τις βίδες στη μονάδα σκληρού δίσκου με τις τρύπες στην πλακέτα κυκλώματος.

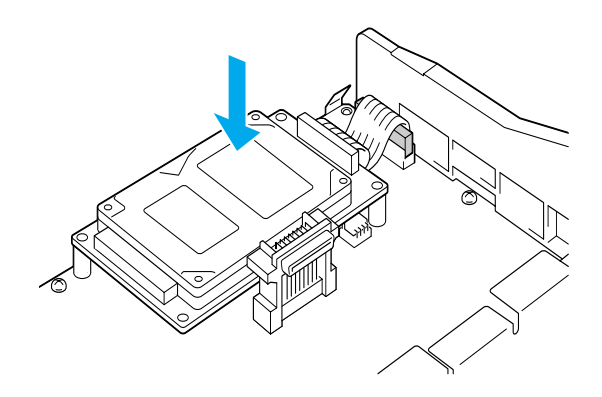

3. Στερεώστε τη μονάδα με τις βίδες που παρέχονται στη συσκευασία.

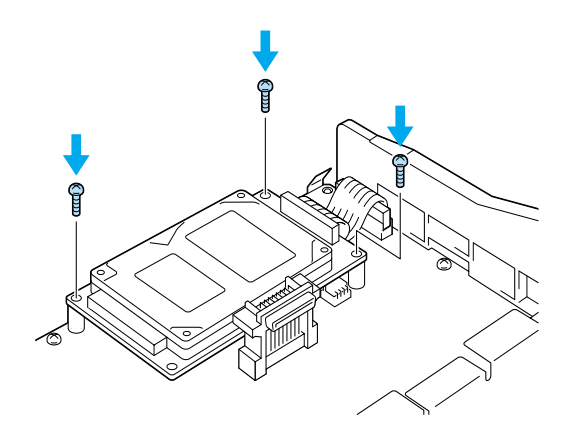

**Σημείωση:** Προσέξτε μην προκαλέσετε βλάβη στο καλώδιο όταν σφίγγετε τις βίδες.

 $E\pi$ 

#### Επισήμανση:

Προσέζτε μην προκαλέσετε βλάβη στο καλώδιο όταν σφίγγετε τις βίδες.

Μην αφαιρέσετε οποιαδήποτε μονάδα από την πλακέτα κυκλώματος. Διαφορετικά, ο εκτυπωτής δεν θα λειτουργεί.

## Μονάδα μνήμης

Μπορείτε να αυξήσετε τη μνήμη του εκτυπωτή μέχρι 1024 MB (τυπική μνήμη του εκτυπωτή 64 MB συν επιπλέον 32, 64, 128, 256, 512 MB). Για να αυξήσετε τη μνήμη σε περισσότερο από 576 MB, πρέπει να καταργήσετε πρώτα το αρχικό DIMM 64 MB και, στη συνέχεια, εγκαταστήστε δύο προαιρετικά DIMM.

1. Κρατήστε τη μονάδα μνήμης επάνω από την υποδοχή μνήμης και τοποθετήστε την μέσα σε αυτή.

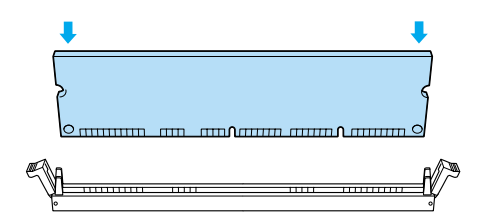

 Πιέστε το DIMM κάθετα μέσα στην υποδοχή, μέχρι τα κλιπ να πλησιάσουν για να συγκρατήσουν τη μονάδα μνήμης.

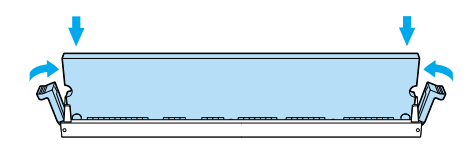

**Επισήμανση:**Μην πιέζετε με δύναμη το DIMM μέσα στην υποδοχή.

Μην αφαιρέσετε οποιαδήποτε μονάδα από την πλακέτα κυκλώματος. Διαφορετικά, ο εκτυπωτής δεν θα λειτουργεί.

## Αντικατάσταση του δίσκου πλακέτας κυκλώματος

1. Σύρετε το δίσκο πλακέτας κυκλώματος μέσα στον εκτυπωτή.

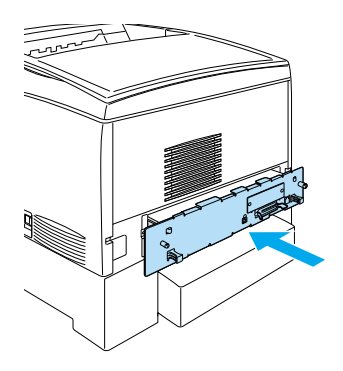

2. Ασφαλίστε το δίσκο πλακέτας κυκλώματος με τις δύο βίδες.

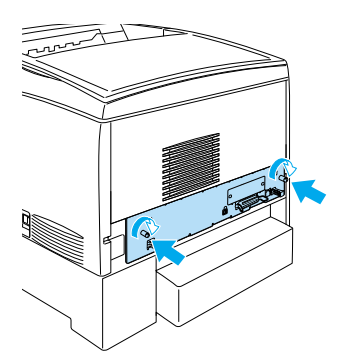

## Κάρτα διασύνδεσης

1. Απενεργοποιήστε τον εκτυπωτή και αποσυνδέστε το καλώδιο τροφοδοσίας και το καλώδιο σύνδεσης.

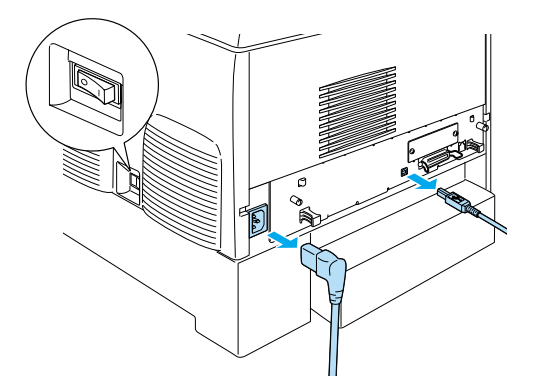

2. Αφαιρέστε τις βίδες και το κάλυμμα της υποδοχής σύνδεσης.

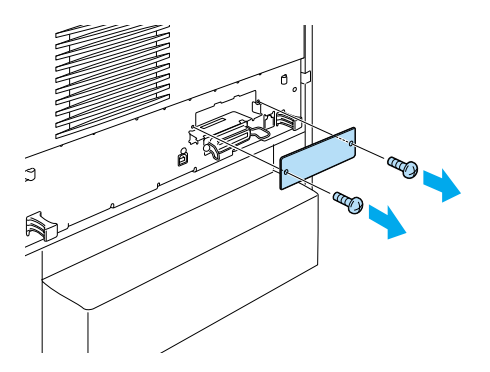

3. Τοποθετήστε σταθερά την κάρτα σύνδεσης.

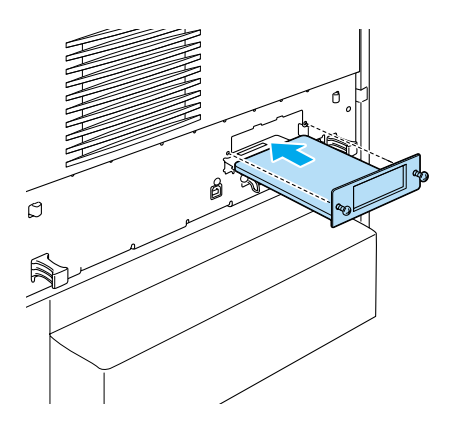

4. Ασφαλίστε την κάρτα σύνδεσης με τις βίδες της.

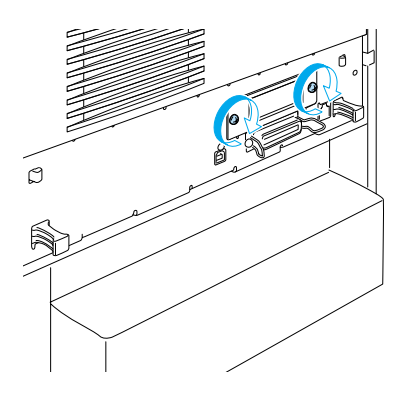

## Περισσότερες πληροφορίες για τον εκτυπωτή σας

- Οδηγός αναφοράς (PDF) Αυτός ο οδηγός περιλαμβάνει λεπτομερείς πληροφορίες σχετικά με την εκτύπωση από υπολογιστή, τις εργασίες συντήρησης, την επίλυση προβλημάτων και την ασφάλεια.
- Οδηγός αντιμετώπισης εμπλοκής χαρτιού (PDF) Αυτός ο οδηγός παρέχει λύσεις για την αντιμετώπιση προβλημάτων εμπλοκής χαρτιού. Η EPSON συνιστά να εκτυπώσετε τον οδηγό αυτό και να τον φυλάξετε σε σημείο κοντά στον εκτυπωτή.
- Οδηγός δικτύου (PDF) Αυτός ο οδηγός παρέχει στο διαχειριστή δικτύου τις απαραίτητες πληροφορίες σχετικά με τις ρυθμίσεις του προγράμματος οδήγησης εκτυπωτή και τις ρυθμίσεις του δικτύου.

Πρέπει να έχετε εγκατεστημένο το Acrobat Reader 4.0 ή μεταγενέστερη έκδοση για να ανοίξετε και να διαβάσετε τον Οδηγό αντιμετώπισης εμπλοκής χαρτιού, τον Οδηγό αναφοράς και τον Οδηγό δικτύου.

## Προβολή του Οδηγού αναφοράς

Κατά την εγκατάσταση του λογισμικού του εκτυπωτή στην επιφάνεια εργασίας δημιουργείται το εικονίδιο του Οδηγού αναφοράς. Για να προβάλετε τον οδηγό, κάντε κλικ στο εικονίδιο Οδηγός αναφοράς ALC4100 στην επιφάνεια εργασίας.

Στα Windows, μπορείτε επίσης να μεταβείτε στον Οδηγό αναφοράςαπό το μενού Start (Εναρξη). Κάντε κλικ στο μενού Start (Εναρξη), τοποθετήστε το δείκτη του ποντικιού στην επιλογή All programs (Όλα τα προγράμματα) στα Windows XP ή Programs (Προγράμματα) στα Windows Me, 98, 95, 2000 ή NT 4.0, τοποθετήστε το δείκτη του ποντικιού στο στοιχείο EPSON και επιλέξτε Οδηγός αναφοράς ALC4100.

## Προβολή και εκτύπωση του Οδηγού αντιμετώπισης εμπλοκής χαρτιού

- Κατά την εγκατάσταση του λογισμικού του εκτυπωτή στην επιφάνεια εργασίας δημιουργείται το εικονίδιο του Οδηγού αντιμετώπισης εμπλοκής χαρτιού. Για να προβάλετε τον οδηγό, κάντε κλικ στο εικονίδιο Οδηγός αντιμετώπισης εμπλοκής χαρτιού στην επιφάνεια εργασίας. Ο οδηγός ανοίγει το Acrobat Reader.
- Επιλέξτε Print (Εκτύπωση) από το μενού File (Αρχείο) και κάντε κλικ στο Ο.Κ (στα Windows) ή επιλέξτε Print (Εκτύπωση) (σε Macintosh).
- 3. Εκτυπώνεται ο Οδηγός αντιμετώπισης εμπλοκής χαρτιού.

### Εγκατάσταση του Οδηγού δικτύου

1. Τοποθετήστε το CD-ROM που περιέχει το λογισμικό του εκτυπωτή στη μονάδα CD-ROM.

**Σημείωση:** Αν εμφανιστεί το παράθυρο για επιλογή γλώσσας, επιλέζτε τη χώρα σας.

- Αν χρησιμοποιείτε Mac OS 8.6 έως 9.Χ, κάντε διπλό κλικ στο εικονίδιο EPSON.
  Αν χρησιμοποιείτε Mac OS Χ, ανοίξτε το ντοσιέ Mac OS Χ και κάντε διπλό κλικ στο εικονίδιο EPSON.
- Πατήστε Continue (Συνέχεια). Όταν εμφανιστεί η οθόνη με την άδεια χρήσης λογισμικού, διαβάστε τη δήλωση και στη συνέχεια πατήστε Agree (Συμφωνώ).

- Στο παράθυρο διαλόγου που εμφανίζεται, κάντε κλικ στην επιλογή Install Network Utility (Εγκατάσταση βοηθητικού προγράμματος δικτύου).
- 5. Επιλέξτε Install Network Guide (Εγκατάσταση οδηγού δικτύου). Έπειτα, ακολουθήστε τις οδηγίες στην οθόνη.

Στην επιφάνεια εργασίας δημιουργείται εικονίδιο για τον Οδηγό δικτύου. Για να προβάλετε τον οδηγό, κάντε κλικ στο εικονίδιο Οδηγός δικτύου ALC4100.

## Οδηγίες για την ασφάλειά σας

## Προφυλάξεις σχετικά με εκτυπωτές laser

Ο εκτυπωτής αυτός χρησιμοποιεί τεχνολογία laser. Λαμβάνετε τις προφυλάξεις που αναφέρονται παρακάτω για να εξασφαλίσετε την ασφαλή και αποτελεσματική λειτουργία του εκτυπωτή.

Προσέζτε να μην αγγίζετε τη μονάδα τήξης, που φέρει την ένδειξη CAUTION HIGH TEMPERATURE (ΠΡΟΣΟΧΗ ΥΨΗΛΗ ΘΕΡΜΟΚΡΑΣΙΑ), ή τις περιοχές γύρω από αυτή. Αν ο εκτυπωτής έχει χρησιμοποιηθεί πρόσφατα, η θερμοκρασία σε αυτές τις περιοχές θα είναι εξαιρετικά υψηλή.

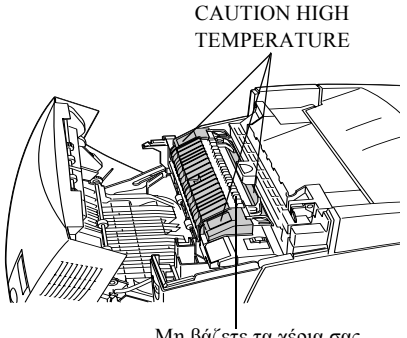

Μη βάζετε τα χέρια σας μέσα στη μονάδα τήξης.

- Μην επιχειρήσετε να τροποποιήσετε ή να αποσυναρμολογήσετε τις κασέτες τόνερ. Δεν μπορείτε να ξαναγεμίσετε τις κασέτες τόνερ.
- Μην αγγίζετε το τόνερ. Αποφύγετε την επαφή του τόνερ με τα μάτια σας.
- Μην απορρίπτετε τις χρησιμοποιημένες κασέτες τόνερ, τη μονάδα φωτοαγωγού, τη μονάδα τήξης ή τη μονάδας μεταφοράς σε φωτιά καθώς υπάρχει πιθανότητα έκρηξης και τραυματισμού. Η απόρριψή τους πρέπει να πραγματοποιείται σύμφωνα με τους τοπικούς κανονισμούς.
- Αν χυθεί το τόνερ, σκουπίστε το με μια σκούπα και ένα φαράσι ή καθαρίστε το με ένα πανί, σαπούνι και νερό. Επειδή τα μικροσωματίδια μπορούν να προκαλέσουν φωτιά ή έκρηξη αν έρθουν σε επαφή με μια σπίθα, μη χρησιμοποιείτε ηλεκτρική σκούπα.

## Σημαντικές οδηγίες για την ασφάλειά σας

Πριν χρησιμοποιήσετε τον εκτυπωτή, διαβάστε όλες τις οδηγίες που ακολουθούν:

### Η κατάλληλη θέση για τον εκτυπωτή

- Μην τοποθετείτε τον εκτυπωτή σε επιφάνεια που δεν είναι σταθερή.
- Μην τοποθετείτε τον εκτυπωτή σε σημείο που μπορεί να πατηθεί το καλώδιό του.
- Οι υποδοχές και τα ανοίγματα στο περίβλημα και το πίσω μέρος ή τη βάση χρησιμεύουν για εξαερισμό. Μην τις φράζετε ή τις καλύπτετε. Μην τοποθετείτε τον εκτυπωτή πάνω σε κρεβάτια, καναπέδες, υφασμάτινα καλύμματα ή παρόμοιες επιφάνειες, ή σε εντοιχισμένα έπιπλα, έκτος και αν εξασφαλίζεται ο κατάλληλος εξαερισμός.

## Η κατάλληλη πηγή τροφοδοσίας

- Αποφύγετε τη χρήση πριζών στις οποίες έχουν συνδεθεί και άλλες συσκευές.
- Χρησιμοποιήστε τον τύπο πηγής τροφοδοσίας που αναγράφεται στην ετικέτα. Αν δεν είστε βέβαιοι για τον τύπο πηγής τροφοδοσίας που διαθέτετε, συμβουλευθείτε τον προμηθευτή ή την εταιρεία παροχής ηλεκτρισμού.
- Αν δεν μπορείτε να βάλετε το βύσμα στην πρίζα, απευθυνθείτε σε κάποιον εξειδικευμένο ηλεκτρολόγο.
- Αν χρησιμοποιείτε καλώδιο προέκτασης, βεβαιωθείτε ότι η συνολική ένταση σε αμπέρ των συσκευών που έχουν συνδεθεί με το καλώδιο προέκτασης δεν υπερβαίνει την ένταση σε αμπέρ του καλωδίου.

- Αποσυνδέστε τον εκτυπωτή από την πρίζα και απευθυνθείτε για τη συντήρηση ή την επισκευή σε κάποιον εξειδικευμένο τεχνικό αντιπρόσωπο στις ακόλουθες περιπτώσεις:
  - Α. Όταν το καλώδιο τροφοδοσίας ή ο ακροδέκτης έχουν καταστραφεί ή φθαρεί.
  - Β. Αν έχει χυθεί κάποιο υγρό μέσα στον εκτυπωτή.
  - Γ. Αν ο εκτυπωτής έχει βραχεί.
  - Δ. Αν ο εκτυπωτής δεν λειτουργεί κανονικά ενώ έχετε ακολουθήσει τις οδηγίες λειτουργίας. Ρυθμίστε μόνο τα στοιχεία ελέγχου που καλύπτονται από τις οδηγίες λειτουργίας, αφού η λάθος ρύθμιση άλλων στοιχείων ελέγχου ίσως προκαλέσει ζημιά που θα απαιτεί συχνά πολλή δουλειά από εξειδικευμένο τεχνικό για να επισκευαστεί ο εκτυπωτής και να λειτουργήσει πάλι κανονικά.
  - Ε. Αν ο εκτυπωτής έχει πέσει ή το περίβλημα έχει πάθει ζημιά.
  - Ζ. Αν η απόδοση του εκτυπωτή παρουσιάζει αισθητή αλλαγή που υποδηλώνει την ανάγκη συντήρησης.

## Χρήση του εκτυπωτή

Ο εκτυπωτής ζυγίζει περίπου 36 κιλά μαζί με τα εγκατεστημένα αναλώσιμα προϊόντα. Μην προσπαθήσετε να σηκώσετε ή να μεταφέρετε μόνος σας τον εκτυπωτή. Πρέπει να μεταφέρεται από δύο άτομα.

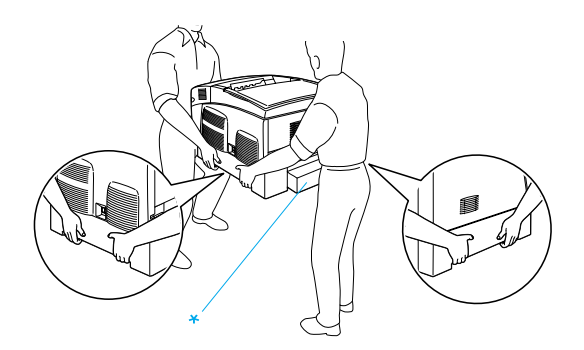

\* Μην σηκώνετε τον εκτυπωτή από αυτές τις περιοχές.

- Ακολουθήστε όλες τις οδηγίες και λάβετε υπόψη όλες τις προειδοποιήσεις που είναι σημειωμένες επάνω στον εκτυπωτή.
- Αποσυνδέστε τον εκτυπωτή από την πρίζα πριν ξεκινήσετε τον καθαρισμό του.
- Χρησιμοποιήστε ένα καλά στυμμένο πανί για τον καθαρισμό του. Μην χρησιμοποιείτε υγρά καθαριστικά ή καθαριστικά σε σπρέι.
- Μην αγγίζετε τα εξαρτήματα που βρίσκονται στο εσωτερικό του εκτυπωτή εκτός αν σας δίνονται σχετικές οδηγίες στην τεκμηρίωση του εκτυπωτή.
- Ποτέ μην ασκείτε δύναμη κατά την τοποθέτηση των εξαρτημάτων του εκτυπωτή. Παρόλο που ο εκτυπωτής έχει σχεδιαστεί έτσι ώστε να είναι ανθεκτικός, ενδέχεται να προκληθούν ζημιές εξαιτίας τυχόν απότομης μεταχείρισης.
- Αποθηκεύετε τα αναλώσιμα προϊόντα μακριά από τα παιδιά.
- Μη χρησιμοποιείτε τον εκτυπωτή σε υγρό περιβάλλον.
- Σε περιπτώσεις εμπλοκής, μην αφήνετε το χαρτί μέσα στον εκτυπωτή. Ενδέχεται να προκληθεί υπερθέρμανση.
- Μην βάζετε ποτέ οποιαδήποτε αντικείμενα στις υποδοχές του περιβλήματος γιατί μπορεί να ακουμπήσουν σε σημεία επικίνδυνης τάσης ή σε μη μονωμένα τμήματα με κίνδυνο να προκληθεί πυρκαγιά ή ηλεκτροπληξία.
- Φροντίστε να μη χυθούν υγρά επάνω στον εκτυπωτή.
- Εκτός από τις περιπτώσεις όπου δίνονται συγκεκριμένες εξηγήσεις στην τεκμηρίωση του εκτυπωτή, μην επιχειρήσετε να κάνετε μόνοι σας καμία εργασία συντήρησης ή επισκευής του προϊόντος αυτού. Το άνοιγμα ή η αφαίρεση των καλυμμάτων που φέρουν την ένδειξη **Do Not Remove** (Μην αφαιρείτε) μπορεί να έχει ως αποτέλεσμα να έρθετε σε επαφή με σημεία επικίνδυνης τάσης ή να εκτεθείτε σε άλλους κινδύνους. Απευθυνθείτε για την συντήρηση αυτών των εξαρτημάτων σε εξουσιοδοτημένο τεχνικό αντιπρόσωπο.

- Ρυθμίστε μόνο τα στοιχεία ελέγχου που αναφέρονται στις οδηγίες λειτουργίας. Η λανθασμένη ρύθμιση άλλων στοιχείων ελέγχου μπορεί να προκαλέσει βλάβη που θα απαιτεί επισκευή από κάποιον εξουσιοδοτημένο τεχνικό αντιπρόσωπο.
- Αν σκοπεύετε να χρησιμοποιήσετε τον εκτυπωτή στη Γερμανία, θα πρέπει να λάβετε υπόψη σας τα εξής:

Για την επαρκή προστασία του εκτυπωτή σε περίπτωση βραχυκυκλώματος ή υπερβολικής τάσης ρεύματος, το κτίριο πρέπει να προστατεύεται από ασφαλειοδιακόπτη 10 ή 16 αμπέρ.

## Πληροφορίες για την ασφάλειά σας

#### Καλώδιο τροφοδοσίας

#### Επισήμανση:

Βεβαιωθείτε ότι το καλώδιο τροφοδοσίας AC πληροί τις σχετικές τοπικές προδιαγραφές ασφαλείας.

Χρησιμοποιείτε μόνο το καλώδιο τροφοδοσίας που συνοδεύει το προϊόν. Η χρήση άλλου καλωδίου εγκυμονεί τον κίνδυνο πυρκαγιάς ή ηλεκτροπληξίας.

Το καλώδιο τροφοδοσίας του προϊόντος προορίζεται για χρήση αποκλειστικά με το προϊόν. Η χρήση με άλλον εξοπλισμό εγκυμονεί τον κίνδυνο πυρκαγιάς ή ηλεκτροπληξίας.

#### Ετικέτες ασφαλείας Laser

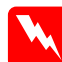

Προειδοποίηση:

Η εκτέλεση διαδικασιών και προσαρμογών που δεν ορίζονται στην τεκμηρίωση του εκτυπωτή μπορεί να προκαλέσει έκθεση σε επικίνδυνη ακτινοβολία.

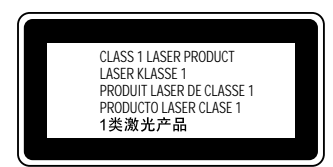

Ο εκτυπωτής σας είναι ένα προϊόν laser Κλάσης l όπως ορίζεται στις προδιαγραφές του προτύπου IEC 60825. Η παρακάτω ετικέτα έχει επικολληθεί στον εκτυπωτή στις χώρες όπου αυτό απαιτείται.

### Εσωτερική ακτινοβολία laser

Μέγιστη ισχύς ακτινοβολίας

10 mW (για 1 Beam)

Μήκος κύματος

775 έως 799 nm

Το εξάρτημα αυτό διαθέτει δίοδο laser Κλάσης ΙΙΙb που διαθέτει μια αόρατη ακτίνα laser. Η μονάδα της κεφαλής του εκτυπωτή ΔΕΝ ΕΠΙΣΚΕΥΑΖΕΤΑΙ. Συνεπώς, δεν θα πρέπει να ανοίξετε τη μονάδα της κεφαλής του εκτυπωτή υπό οποιεσδήποτε συνθήκες. Στο εσωτερικό του εκτυπωτή υπάρχει μια επιπλέον ετικέτα προειδοποίησης για το laser.

#### Πληροφορίες για την ασφάλεια σχετικά με το όζον

#### Εκπομπή όζοντος

Οι εκτυπωτές παράγουν όζον κατά τη διάρκεια της διαδικασίας εκτύπωσης. Όζον παράγεται μόνο κατά τη διάρκεια της εκτύπωσης.

#### Όριο έκθεσης στο όζον

Το συνιστώμενο όριο έκθεσης στο όζον είναι 0,1 μέρη ανά εκατομμύριο (ppm) εκφρασμένο ως η μέση χρονικά σταθμισμένη συγκέντρωση σε διάστημα οκτώ (8) ωρών.

Ο εκτυπωτής laser EPSON παράγει λιγότερο από 0,1 ppm σε διάστημα οκτώ ωρών συνεχούς εκτύπωσης.

#### Ελαχιστοποίηση του κινδύνου

Για να ελαχιστοποιήσετε τον κίνδυνο έκθεσης στο όζον, θα πρέπει να αποφεύγετε τα ακόλουθα:

- Τη χρήση πολλών εκτυπωτών laser σε κλειστό χώρο.
- Τη λειτουργία σε συνθήκες εξαιρετικά χαμηλής υγρασίας.
- Τον κακό εξαερισμό του χώρου.
- Τη συνεχή εκτύπωση για μεγάλο χρονικό διάστημα σε συνδυασμό με οποιεσδήποτε από τις παραπάνω συνθήκες.

#### Χώρος τοποθέτησης του εκτυπωτή

Ο εκτυπωτής πρέπει να είναι τοποθετημένος σε τέτοιο σημείο, ώστε τα εκπεμπόμενα αέρια και η θερμότητα που παράγει ο εκτυπωτής:

- Να μην εκπέμπονται κατευθείαν στο πρόσωπο του χρήστη.
- Να διοχετεύονται όπου αυτό είναι δυνατόν κατευθείαν έξω από το κτίριο.